## Section Selection in Outcomes (for CT members)

The CT representatives are responsible for selecting sections to assess as part of the SLO Assessment process. To help with that task, we have created this instruction guide to walk through the steps of selecting sections in Outcomes.

Using a Google Chrome web browser, access Outcomes using the link below: <u>https://lonestar.campuslabs.com/outcomes</u> (\*Your regular LSC email and password will grant you access to the site.)

All LSC programs and disciplines can be found under Lone Star College. Academic disciplines and programs will be under the Academic list and the Workforce programs and certificates will be under the Workforce list.

Users have been granted specific permissions based on the disciplines and programs they are representing.

- 1. From the main organizational chart, select Academic or Workforce to find your discipline or program, then click on it to see the Campus\_Course list.
  - a. From the Campus Course listing on the org chart, click on the blue link for the SLO that will be assessed for SLO assessment.

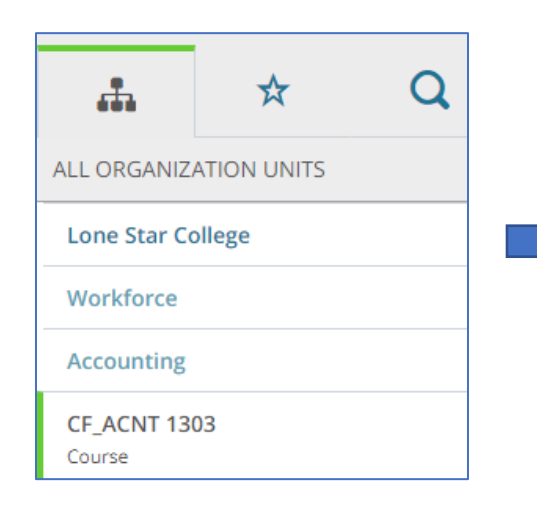

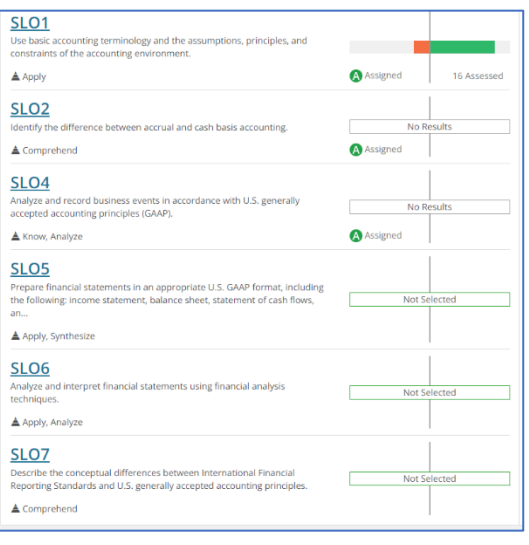

2. After clicking on the SLO# link, identify which semester the SLO will be assessed by clicking the semester.

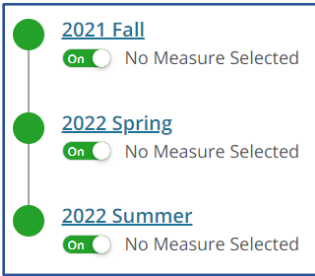

3. From the SLO screen, click Connection then click Assign from the next screen.

| Term:       2022 Spring ▼ < Back to List       Term         CF-SLO7       Edit       AGGREGATED RESULT         Identify and correct accounting errors.       ▲       Comprehend <ul> <li>Covirb-19 Notes</li> <li>How will assessment be performed?</li> <li>CF_ACNT 1303 will perform assessment of this outcome.</li> </ul> Connection of units, courses, or outcomes.           The next step will be to add the course sections that the assessed in using the Organization list in the Assigned Organization         Course of the course sections that the course sections that the course section of the course section of the co                                                                                                    | Assign Request assessment of this outcome from and organization unit or course. Assign assessment to other unit(s) other organization |
|----------------------------------------------------------------------------------------------------|----------------------------------------------------------------------------------------------------|
| CF-SLO7 Edit<br>tentify and correct accounting errors.<br>▲ Comprehend<br>COVID-19 Notes<br>How will assessment be performed?<br>CF_ACNT 1303 will perform assessment of this outcome.<br>CF_ACNT 1303 will perform assessment of this outcome.<br>Che next step will be to add the course sections that the assessed in using the Organization list in the Assigned O                                                                                                    | Assign         Request assessment of this outcome from and organization unit or course.         Assign assessment to other unit(s)    |
| tdentify and correct accounting errors.<br>▲ Comprehend<br>CoviD-19 Notes<br>How will assessment be performed?<br>Ce_ACNT 1303 will perform assessment of this outcome.<br>Ce_ACNT 1303 will perform assessment of this outcome.<br>Che next step will be to add the course sections that the assessed in using the Organization list in the Assigned O                                                                                                    | Request assessment of this outcome from and<br>organization unit or course. Assign assessment to other unit(s)                        |
| COVID-19 Notes<br>How will assessment be performed?<br>Assessment<br>CF_ACNT 1303 will perform assessment of this outcome.<br>CF_ACNT 1303 will perform assessment of this outcome.<br>The next step will be to add the course sections that the<br>assessed in using the Organization list in the Assigned O                                                                                                    | Assign assessment to other unit(s)                                                                                                    |
| How will assessment be performed?  Assessment CF_ACNT 1303 will perform assessment of this outcome.  CF_ACNT 1303 will perform assessment of this outcome.  CF_ACNT 1303 will perform assessment of the outcome.  CF_ACNT 1303 will perform assessment of this outcome.  CF_ACNT 1303 will perform assessment of this outcome.  CF_ACNT 1303 will per | Assign assessment to other unit(s)                                                                                                    |
| Assessment<br>CF.ACNT 1303 will perform assessment of this outcome.<br>Che next step will be to add the course sections that the<br>assessed in using the Organization list in the Assigned O                                                                                                    | p other organization                                                                                                    |
| he next step will be to add the course sections that th ssessed in using the Organization list in the Assigned C                                                                                                    |                                                                                                    |
| ssessed in using the Organization list in the Assigned C                                                                                                    | Assigned Connection                                                                                                    |
|                                                                                                    | Connections Organization                                                                                                    |
| irea.                                                                                                    | CF_ACNT 1303                                                                                                    |
| <ul> <li>a. Click the "+" button to the right of the course add them for section selection.</li> </ul>                                                                                                    | section to                                                                                                    |
|                                                                                                    | S CF_ACNT 1303                                                                                                    |
| b. Select all sections that will assess this SLO and c                                                                                                    | click Save.                                                                                                    |
| Assigned Units/Courses Remo                                                                                                    | 5003                                                                                                    |
| CF_ACNT 1303 5001                                                                                                    | S CF ACNT 1303                                                                                                    |

After clicking Save, Outcomes will return to the main campus course page where the SLOs listed. At this point,

Cancel

you will see Assigned under the results bar for the SLO that was just assigned. These steps will need to be repeated for the second SLO being assessed so that both learning outcomes are assigned to the sections for assessment.

## **Verifying Section Selection**

**Verifying from the Campus Course Level** – Once SLOs have been assigned to sections for assessment, you can review the sections selected by clicking on the SLO# link from the campus course level and see the list of sections selected at the bottom of the screen for that SLO.

| KC_PSYC 2301                                                   |                                            |  |
|----------------------------------------------------------------|--------------------------------------------|--|
| Outcomes     A Taxonomy     Curriculum Map                     |                                            |  |
| Term: 2023 Spring                                              | Term Longitudinal                          |  |
|                                                                | AGGREGATED RESULT                          |  |
| Identify various research methods and their characteristics us | sed in the scientific study of psychology. |  |
| 🛓 Comprehend, Evaluate                                         |                                            |  |
|                                                                |                                            |  |
| Directly Assigned Connections                                  | Remove All Edit Connections                |  |
| KC PSYC 2301 2001<br>Section                                   | I<br>Not Selected                          |  |
| KC PSYC 2301 2811<br>Section                                   | I<br>Not Selected                          |  |

**Verifying at the Section Level** - Once SLOs have been assigned to sections for assessment, you can check to ensure the sections were each assigned both learning outcomes correctly.

1. When in the program at the campus course level (ex. UP\_BUSI 1301), you can click any one of the sections you assigned the learning outcomes to and on the right side of the window, in the content panel, you should see a Red indicator with a number and the links to the two learning outcomes that were assigned for that section.

| ll Outcomes                                                                                                    |                                                                                                    |
|----------------------------------------------------------------------------------------------------|----------------------------------------------------------------------------------------------------|
| Image: AY22-23         -           Image: AY22-23         -           Image: AY22-23         - | Campus_Course Level 23                                                                                                    |
| ALL ORGANIZATION UNITS       Lone Star College       Academic       Business       UP_BUSI 1301                                                                                                    | Image: Contraction of the second of the second of the s |
| UP_BUSI 1301 6002<br>Section                                                                                                    | Create Outcome         UP-SLO3<br>UP_BUSI 1301           UP_BUSI 1301         UP_BUSI 1301                                                                                                    |